### Askey, Unisys

# User Guide

# Remote Worker Kit 2326RWK

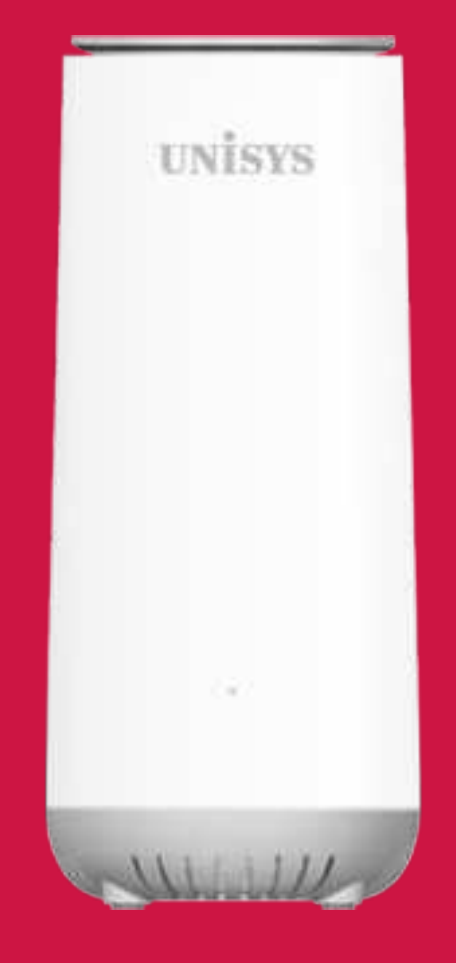

#### **Unisys Remote Worker Kit (RWK)**

# Welcome

The Unisys Remote Worker Kit router is a sleek, multi-function, enterprise-grade Wi-Fi router. It packs all the functions needed for a residence or small office in one small form factor. The router has the latest Wi-Fi 6 technology and three Ethernet ports for WAN and LAN connections.

The router is small and light and provides great performance. It can be put on the countertop without occupying significant space.

| 1. | Hard  | ware Setup                                            | 3  |
|----|-------|-------------------------------------------------------|----|
|    | 1.1   | Getting To Know Your Unisys RWK                       | 3  |
|    | 1.2   | Unisys RWK's box                                      | 5  |
|    | 1.3   | Hardware Features                                     | 6  |
|    | 1.4   | Setting up the Hardware                               | 9  |
|    | 1.5   | Positioning your Router                               | 11 |
|    | 1.6   | Setup Requirements                                    | 11 |
| 2. | Confi | guring the RWK Device                                 | 12 |
|    | 2.1   | Installing the RWK Mobile Application                 | 12 |
|    | 2.2   | Connecting Other Devices                              | 16 |
| 3. | Mana  | iging your Wi-Fi Network Using the Mobile Application | 17 |
|    | 3.1   | Home page                                             | 17 |
|    | 3.2   | Managing the RWK Network                              | 18 |
|    | 3.3   | Managing Devices on your Network                      | 19 |
|    | 3.4   | Managing Family Members                               | 20 |
|    | 3.5   | Family Member Properties                              | 21 |
|    | 3.6   | Set Age Filter                                        | 22 |
|    | 3.7   | Bedtime Controls                                      | 23 |
|    | 3.8   | Assign Devices to Family Profile                      | 24 |
|    | 3.9   | Sites & Services Management                           | 25 |

| 3.10 Blocked Time Management                          | 26 |
|-------------------------------------------------------|----|
| 3.1 Managing Devices while not on your Network        | 27 |
| 3.12 Notifications                                    | 28 |
| 3.13 Help                                             | 29 |
| 4. Accessing the RWK Management Console Web Interface | 30 |
| 4. Changing the Wi-Fi Password for the RWK Router     | 31 |
| 4.2 Network                                           | 32 |
| 4.3 System Settings                                   | 47 |
| 5. FCC Statement                                      | 50 |

# 1. Hardware Setup

#### 1.1 Getting To Know Your Unisys RWK

#### **1.1.1 Physical Hardware**

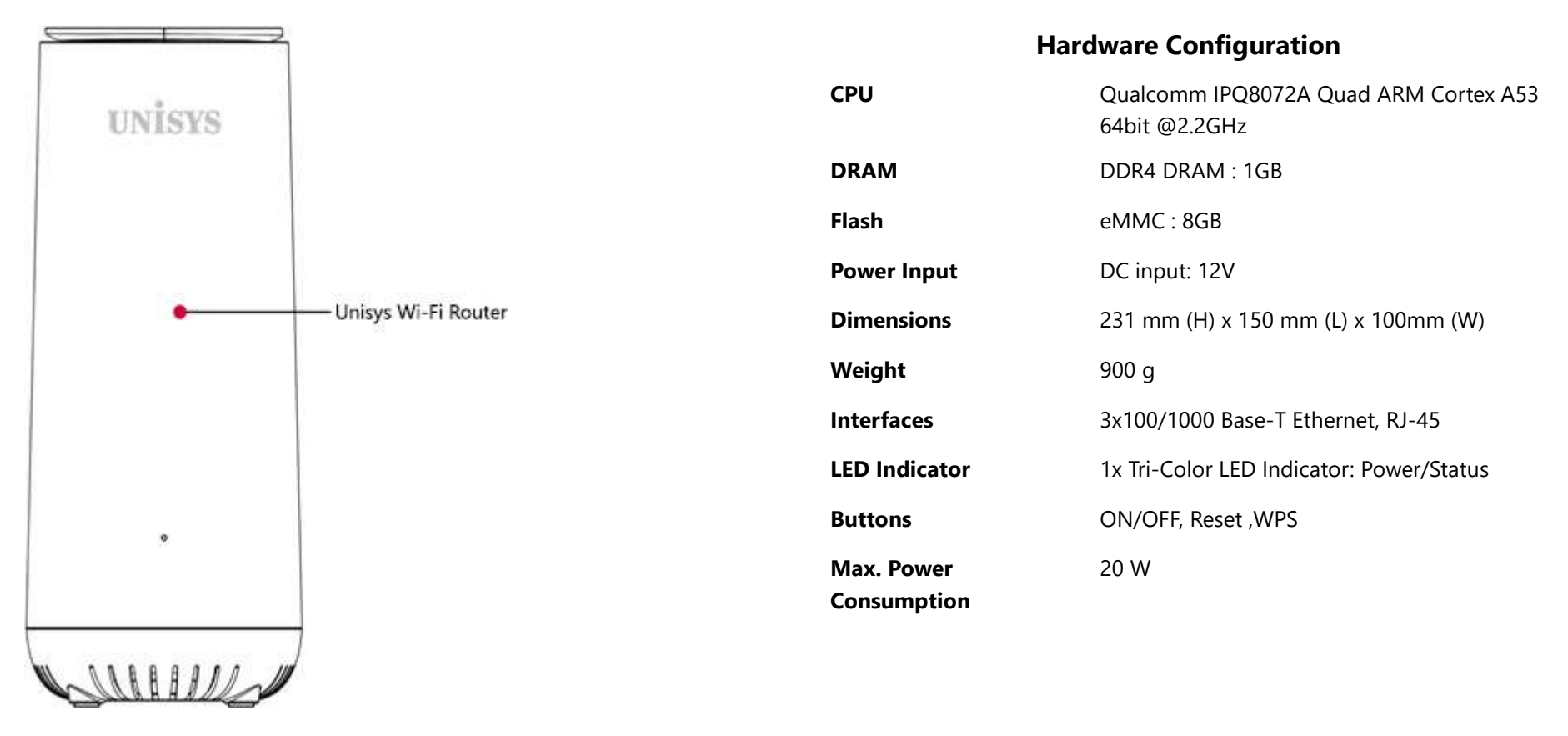

#### Unisys Remote Worker Kit User Guide

| Environmental   | Operating Temperature: 0°C to 40°C             | Radio Chains                    | 4 x 4:4                               |  |
|-----------------|------------------------------------------------|---------------------------------|---------------------------------------|--|
| Conditions      | Operating Humidity: 10% to 95% non-            | Spatial Streams                 | 4 for both SU-MIMO & MU-MIMO          |  |
|                 | condensing                                     | Antenna                         | Up to 5.0 dBi                         |  |
|                 | Storage Temperature: -40°C to 80°C             | Max Phy Rate                    | 2.4GHz: 1148 Mbps                     |  |
|                 | Storage Humidity: 5% to 95% non-<br>condensing |                                 | 5GHz: 2400 Mbps                       |  |
| Antenna type    | 4 x internal dual-band Wi-Fi antenna           | Maximum transmit                | 2.4 GHz: Up to 27dBm (combined power) |  |
| Mounting        | Deckton                                        | power                           | 5 GHz: Up to 27dBm (combined power)   |  |
| Mounting        | Desktop                                        | Minimum receiver<br>sensitivity | 2.4GHz HT20/VHT20/HE20: -93dBm @MCS0  |  |
|                 |                                                |                                 | 2.4GHz HT40/VHT40/HE40: -94dBm @MCS0  |  |
|                 |                                                |                                 | • 5GHz VHT20/HE20: -95dBm @ MCS0      |  |
|                 |                                                |                                 | 5GHz VHT40/HE40: -93dBm @ MCS0        |  |
|                 | Wireless Specifications                        |                                 | 5GHz VHT80/HE80: -89dBm @ MCS0        |  |
| Standards       | 2.4GHz 802.11b/g/n/ax                          | Max Number of Clients           | Up to 128 per radio                   |  |
|                 | 5GHz 802.11a/n/ac/ax                           | SSIDs                           | Up to 4 per radio                     |  |
| Supported Rates | 802.11ax: 4 to 2400 Mbps                       |                                 |                                       |  |
|                 | 802.11ac: 6.5 to 1732 Mbps                     |                                 |                                       |  |
|                 | 802.11n: 6.5 to 600 Mbps                       |                                 |                                       |  |
|                 | 802.11a: 6 to 54 Mbps                          |                                 |                                       |  |
|                 | 802.11g: 6 to 54 Mbps                          |                                 |                                       |  |
|                 | 802.11b: 1 to 11 Mbps                          |                                 |                                       |  |

#### 1.2 Unisys RWK's box

#### **1.2.1 Package Contents**

The Remote Worker Kit (RWK) contains the following:

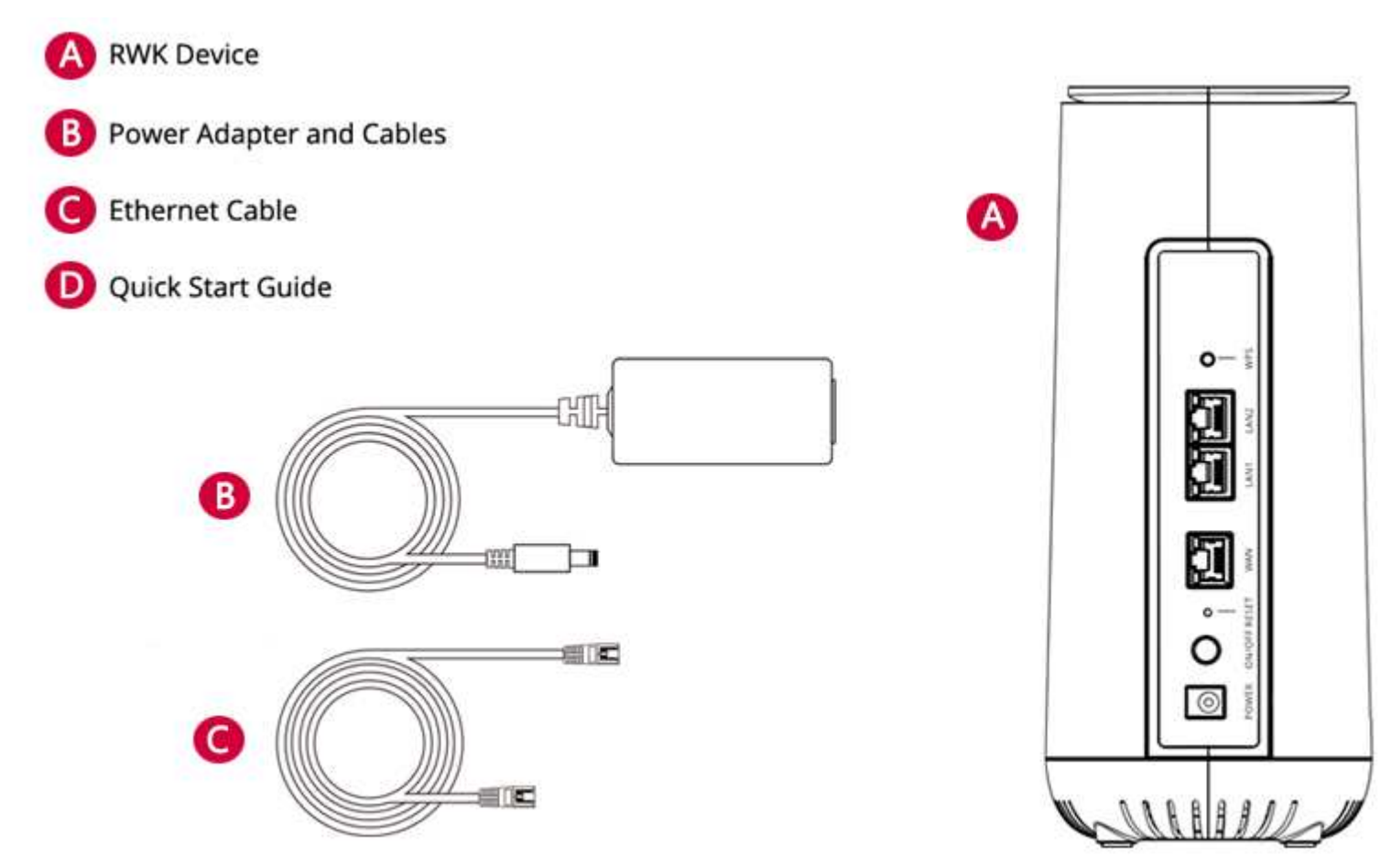

#### **1.3 Hardware Features**

Before configuring your router, it is important to familiarize yourself with the labels and functions visible on the router front and back panels. The LED status on the front of the router serves as a status indicator that enables you to quickly identify the status of the router's WAN (Internet) connection.

#### 1.3.1 Front Panel

The front panel of the router features an LED light that provides you a visual indicator to easily determine the status of your router's network connection:

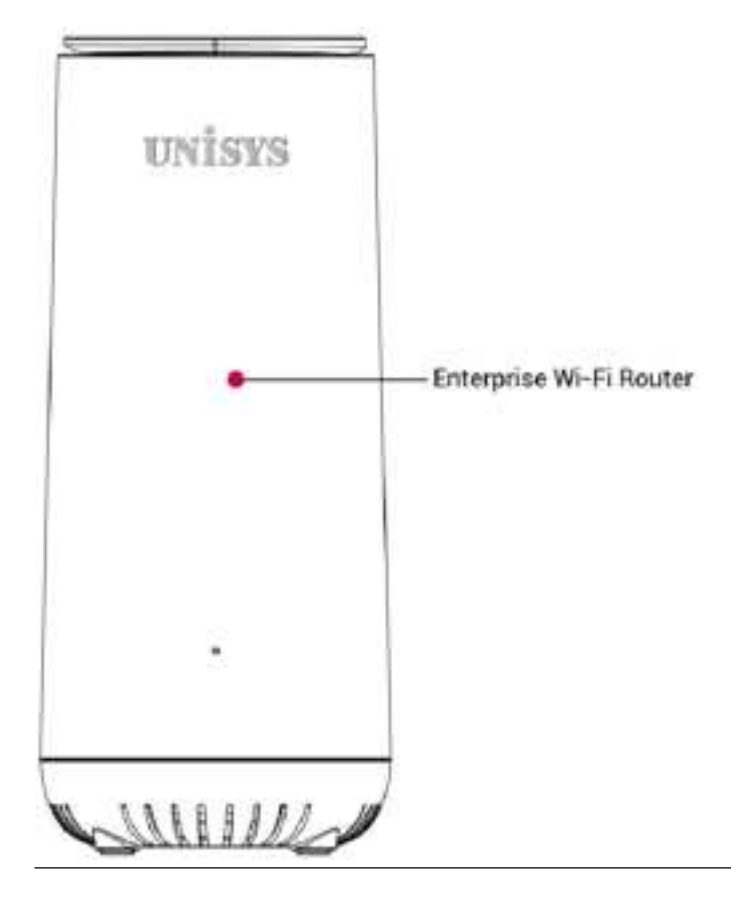

#### 1.3.2 **LEDs**

The LED status indicator identifies the status of your router's power and connection. The table below defines the possible status conditions:

| UNISYS |              | LE       | D             | Activity                          | Description                                |
|--------|--------------|----------|---------------|-----------------------------------|--------------------------------------------|
|        |              |          |               | OFF                               | Device is not receiving power              |
|        |              | Flashing | <b>₩ 2 </b> ₩ | Cycling between<br>BLUE and RED   | Device is under firmware upgrading process |
|        |              | Flashing | ж             | Flashing GREEN                    | Device is under power on process           |
|        |              |          | 1             | Solid GREEN                       | Broadband connected                        |
| •      | – Status LED | Flashing | <b>₩ C </b> ₩ | Cycling between<br>BLUE and GREEN | WPS station connecting                     |
|        |              |          | 1             | Solid Red                         | No internet service                        |

#### 1.3.3 Rear Panel

The rear panel of your router includes multiple network ports and buttons as defined below:

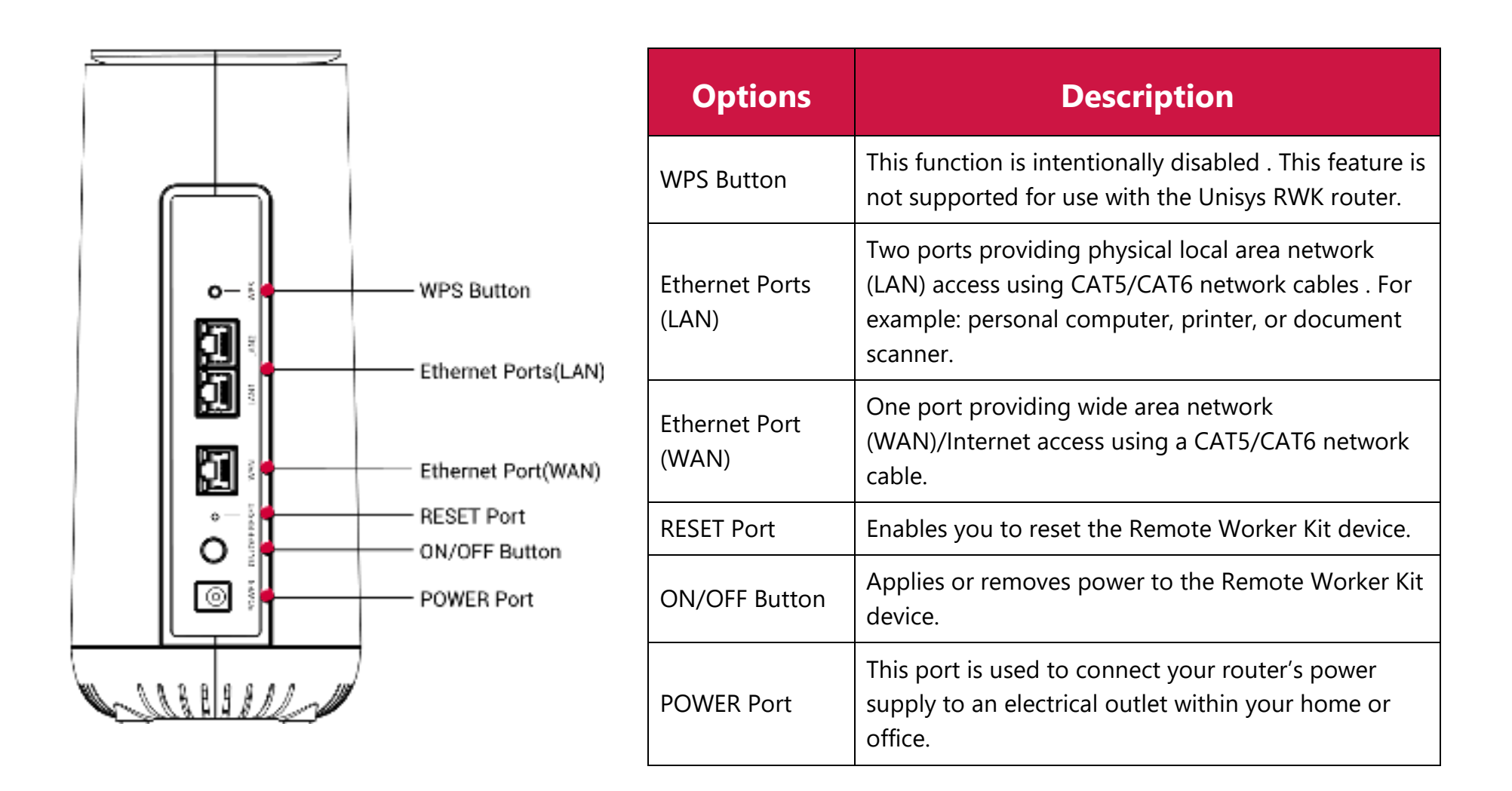

#### 1.4 **Setting up the Hardware**

#### **1.4.1 Before you Begin**

Ensure you have the following: c

- An iOS or Android smartphone or tablet with the ability to:
  - Receive SMS (text) messages. (\*Message and data rates may apply)
  - Download and install mobile applications
- Access to the email from Unisys that contains a link to download the Unisys Remote Worker Kit mobile application

#### 1.4.2 Setting up the Hardware

1. Use the supplied Ethernet cable to connect the WAN port of the Remote Worker Kit device to a LAN port on your home router or modem.

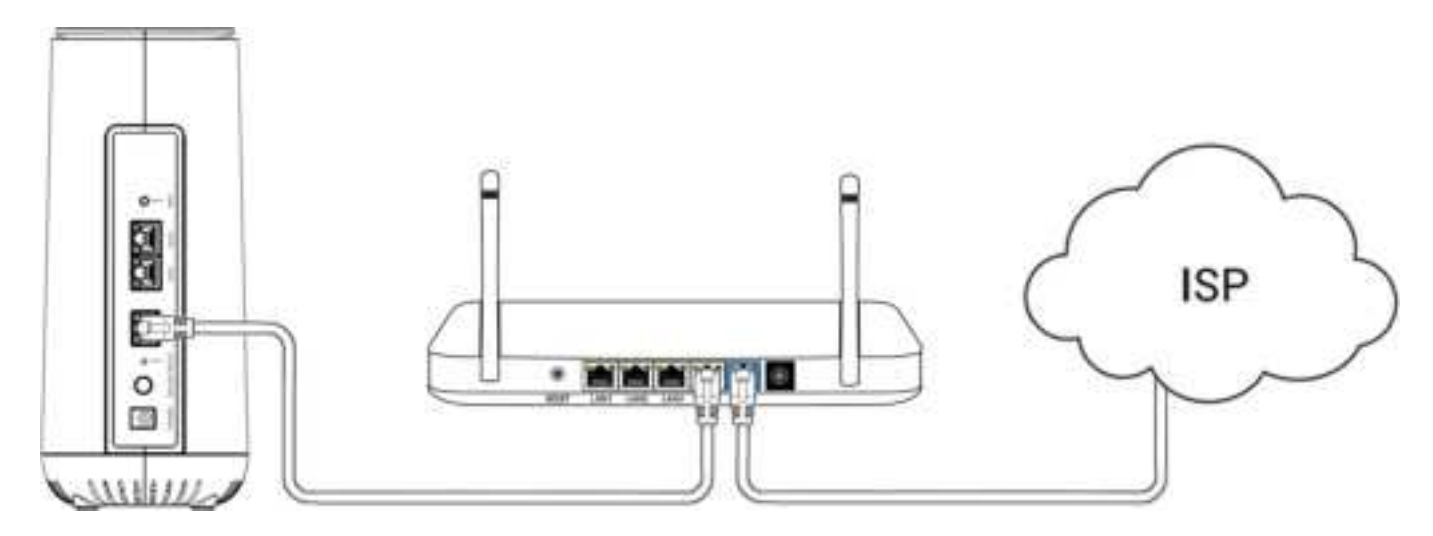

2. Use the supplied power adapter and cable to connect your Remote Worker Kit device to an electrical output.

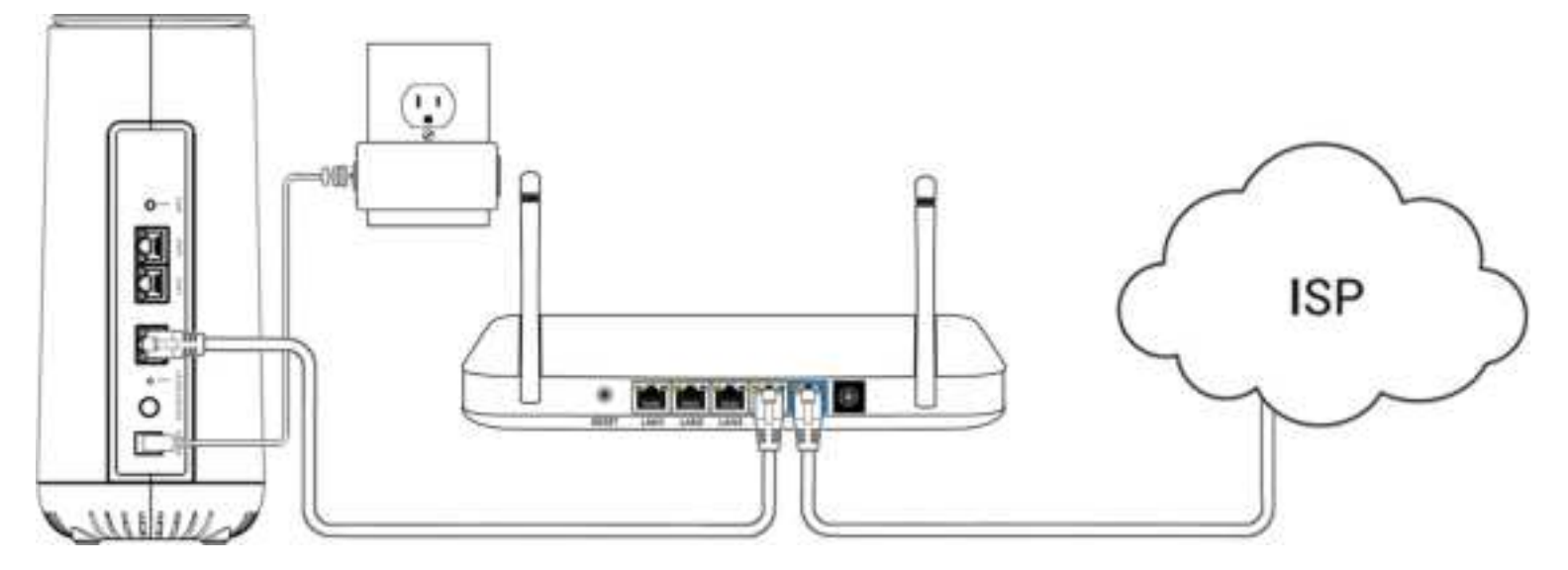

3. Apply power to the Remote Worker Kit device, by pressing the Power switch on.

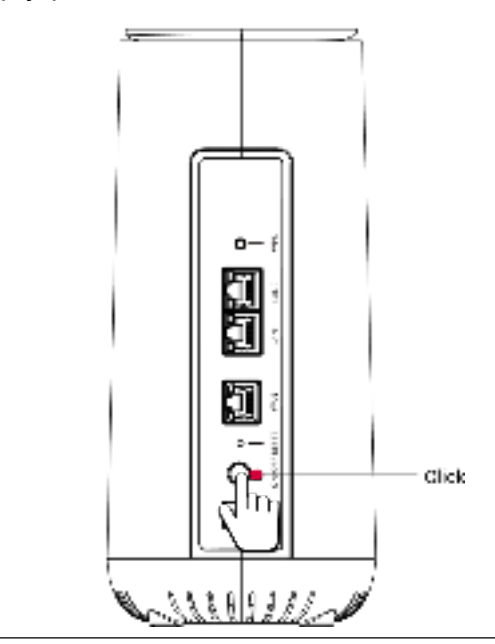

#### **1.5 Positioning your Router**

Identify the ideal location for your router by positioning your router to meet the following criteria:

- In an open space away from:
  - Walls or obstructions
  - Heavy-duty appliances or electronics, such as microwave ovens and baby monitors
  - Metal fixtures, enclosures, cabinets, reinforced concrete, or pipes
- Near a power outlet
- On an upper floor, where feasible, of the home -OR- at least 6 feet off the floor

#### 1.6 Setup Requirements

To configure your wireless network, you need a computer, mobile phone, or tablet that meets the following system requirements:

- Ethernet RJ-45 (LAN) port -OR- IEEE 802.11a/b/g/n/ac/ax wireless capability
- An installed TCP/IP service
- Web browser such as Internet Explorer, Microsoft Edge, Firefox, Safari, or Google Chrome

# 2. Configuring the RWK Device

#### 2.1 **Installing the RWK Mobile Application**

You must download and install the Unisys-supplied Remote Worker Kit mobile application on a smartphone running either an iOS or Android operating system.

**Note:** The RWK Mobile Application should only be installed on a single device

To download the Unisys Remote Worker Kit mobile application, perform the following steps:

- 1. On your mobile device, access the email from Unisys that contains the link for downloading the mobile application.
- 2. Click the link corresponding to the operating system for your smartphone (iOS or Android).
- 3. Confirm the email address where you want Unisys to send instructions for downloading and installing the mobile application. An email will be sent to the specified email address.
- 4. Perform the steps as detailed within the email from Unisys to install the application on your smartphone.

#### **2.1.1 For IOS Devices**

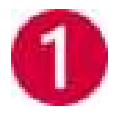

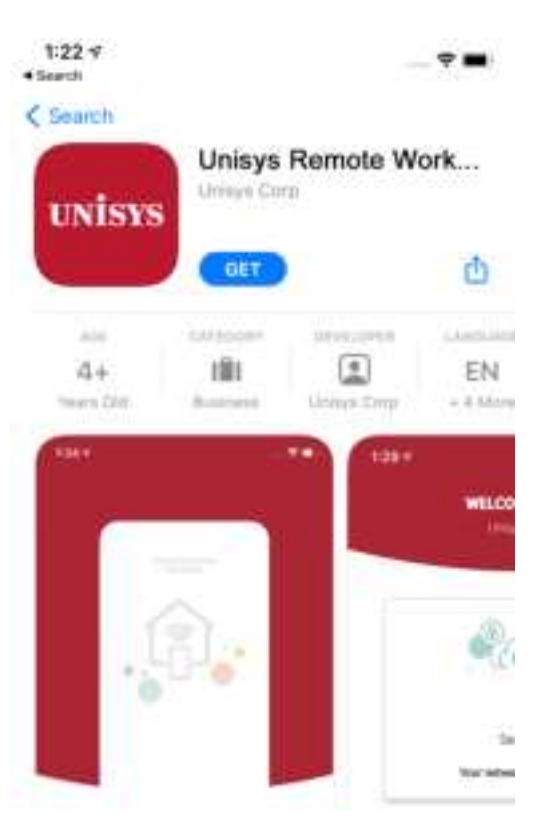

Download the Unisys Remote Worker Kit app from the app store

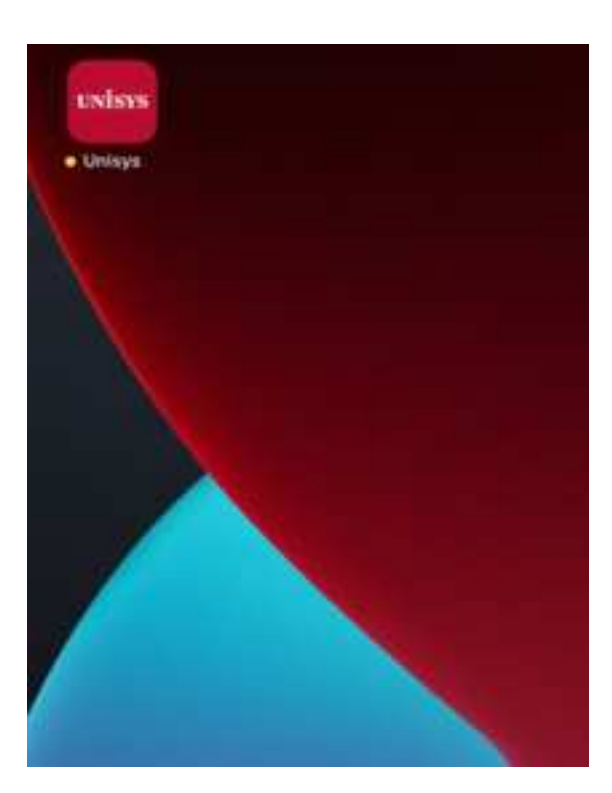

Once installed the Unisys app will be available on you home screen, Select the app to begin.

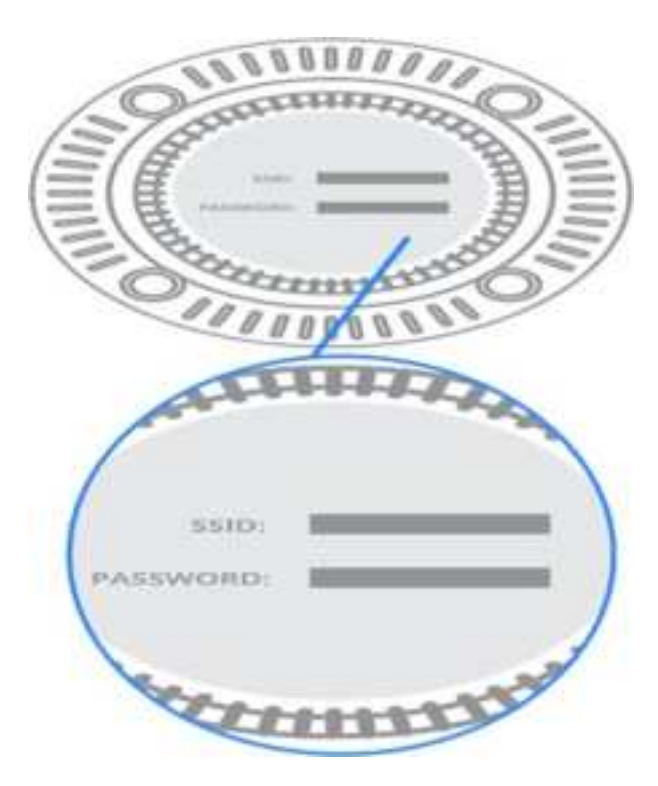

On your smartphone, access the Wi-Fi settings, and then connect to the Remote Worker Kit device using the SSID and password printed at the bottom of the device.

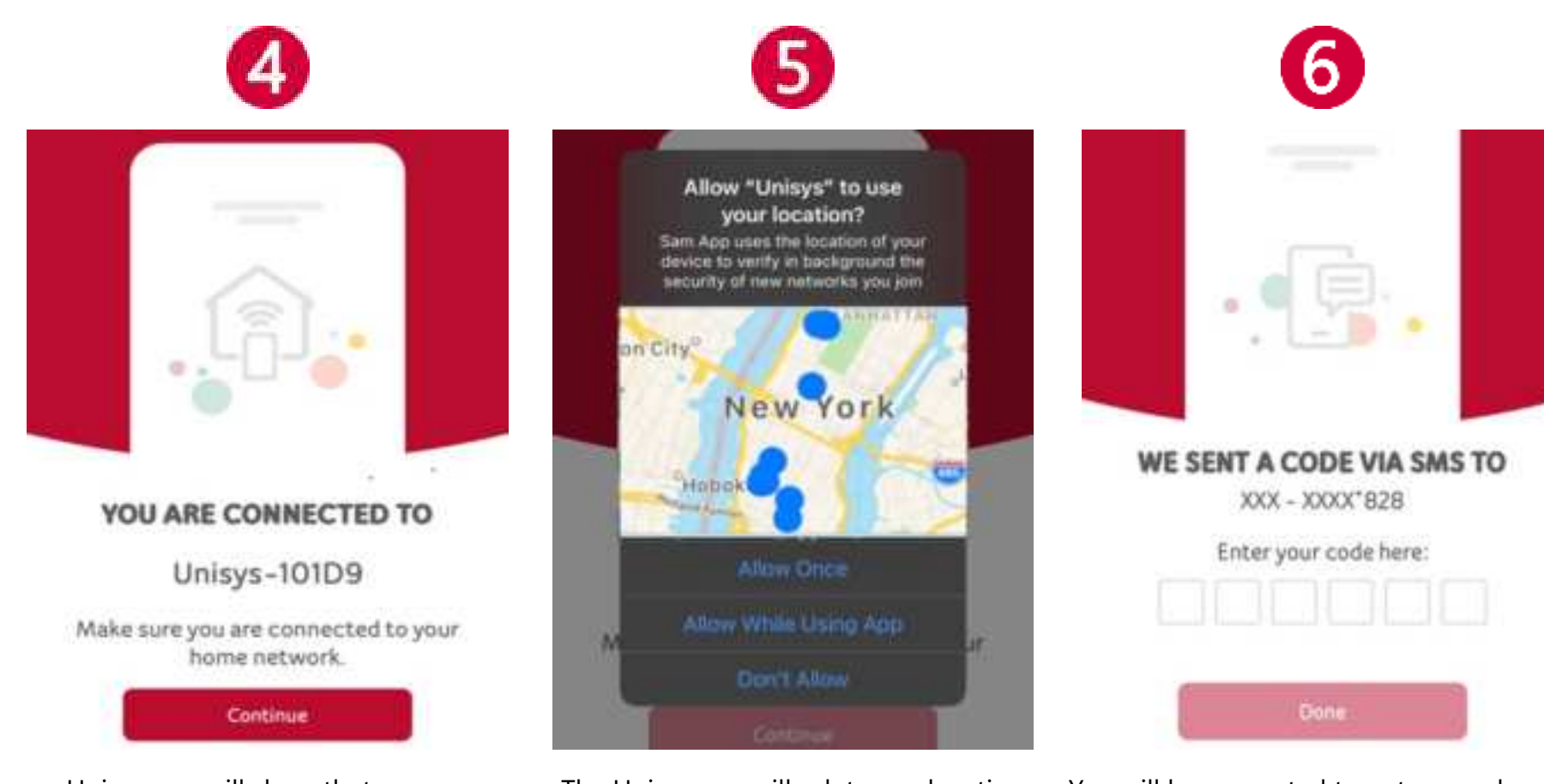

Unisys app will show that you are connected to the HWK wireless network. Select "Continue". The Unisys app will ask to use location services, select "Allow While Using App"

You will be prompted to enter a code sent via SMS to the number identified, enter the code that was sent to you and tap **Done**.

| 7                                                                                                    | 8                                         |
|----------------------------------------------------------------------------------------------------|-------------------------------------------|
|                                                                                                    | WELCOME HOME                              |
| "Unisys" Would Like to Send<br>You Notifications<br>Notifications may include alerts,<br>sounds, and icon badges. These can<br>be configured in Settings. | Security<br>Your network is protected     |
| Connectivity<br>Your network is connected                                                                                                    | Connectivity<br>Your network is connected |

**Note:** When setup completes successfully, the Remote Worker Kit mobile application Welcome Home screen indicates that your Unisys Remote Worker Kit device is connected to the network.

#### 2.2 **Connecting Other Devices**

To connect your company issued computer or any other devices, including printers, personal computers, or personal mobile phones/tablets, perform the following steps:

**Note:** If you do not want to use a Wi-Fi connection or a device does not support wireless connectivity, you can use an Ethernet cable to connect up to two devices to the Remote Worker Kit router's LAN ports for wired connectivity.

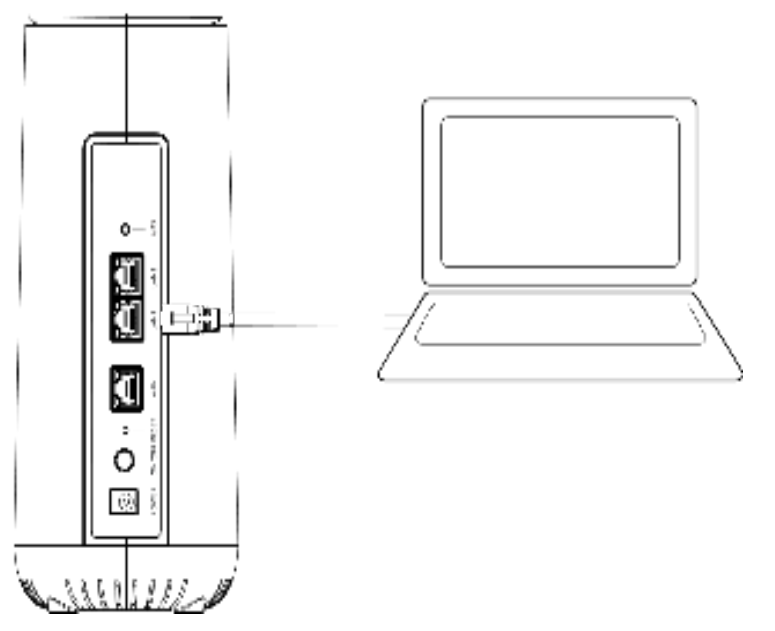

- 1. On your computer or mobile device, locate Wi-Fi Settings
- 2. Select the Wi-Fi Network Name (SSID) listed on the bottom of the RWK router
- 3. Enter the unique password found on the white sticker on the bottom of the RWK router

- 3. Managing your Wi-Fi Network Using the Mobile Application
- 3.1 Home page

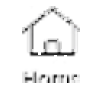

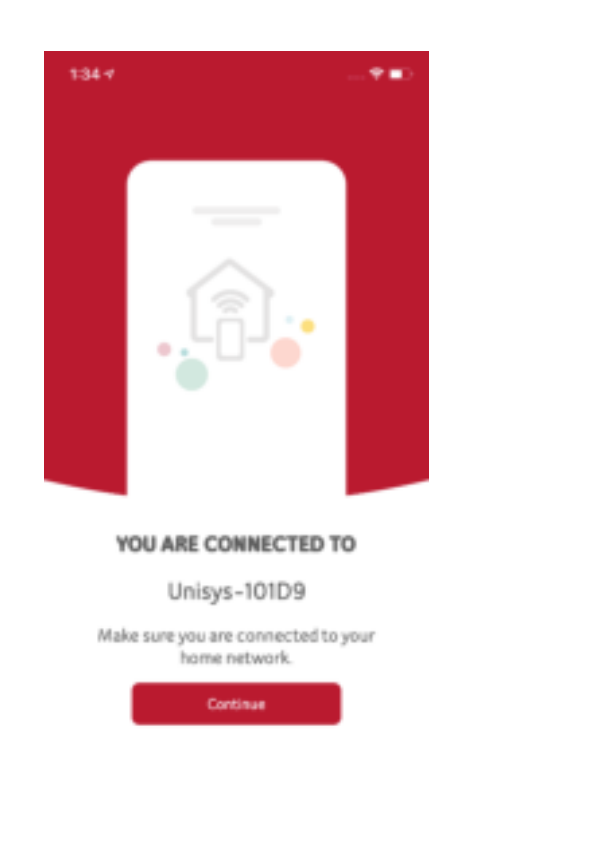

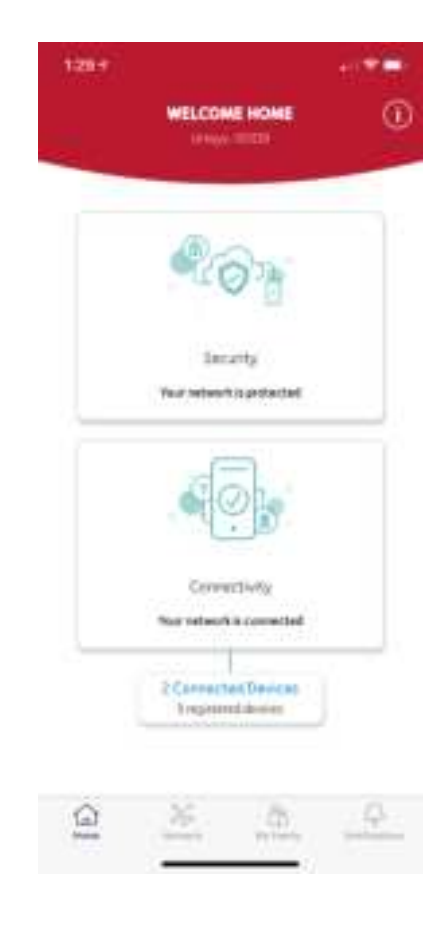

#### 3.2 Managing the RWK Network

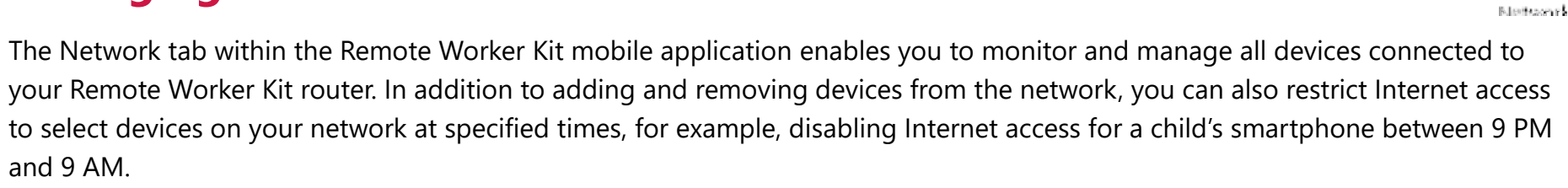

26

Depending on the MAC address of the device that is using the Remote Worker Kit router, the device is automatically placed within one of the following pre-defined zones:

**Note:** By default, all unrecognized MAC addresses are placed within the Guest Zone. You can then move the device to the appropriate zone based on device type and the security permissions you want to apply for the device.

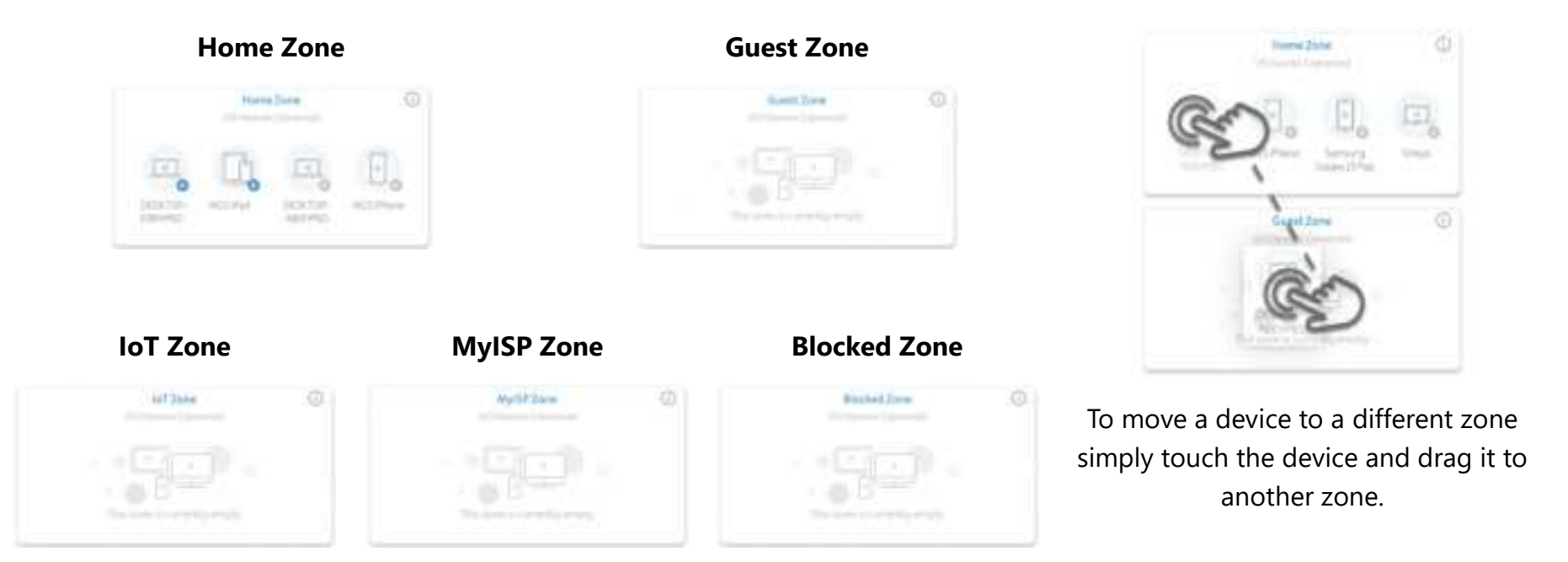

#### 3.3 Managing Devices on your Network

The "List" view under the network menu provides a list of the devices that are connected to the Remote Worker Kit router. This menu provides the capability to "Pause" and "Resume" Internet access for each device that is connected to the Remote Worker Kit. Clicking the device name for each of the connected devices opens the Parental Control & Security menu for each of the devices. This menu

provides additional reports and controls which include:

- Pause/Resume Internet access
- Pause/Resume Cyber Security rules
- Security Event Reporting:
  - Password Breaking
  - Network Vulnerabilities
  - Web Traffic Disruption
- Device Details Page

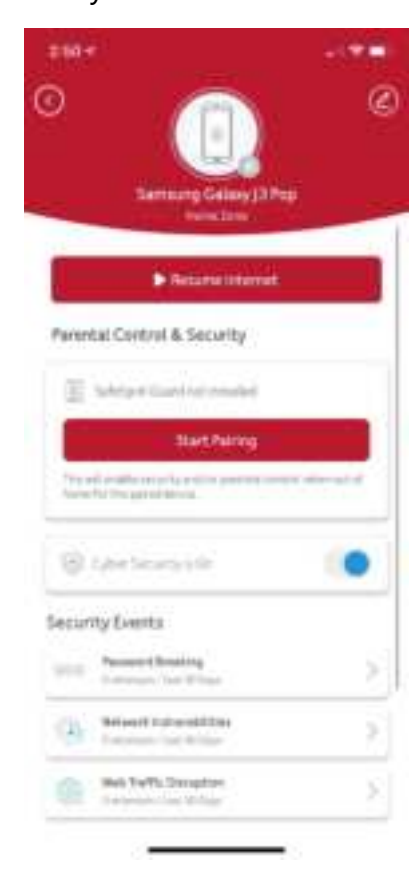

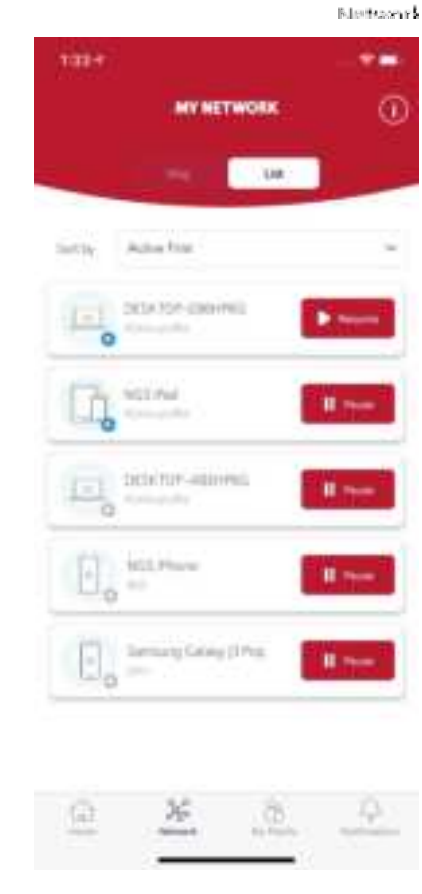

X

NOTE: Individual controls do not work on devices shared by multiple users.

#### 3.4 Managing Family Members

The "My Family" tab provides information on family members who have profiles on the Remote Worker Kit. Each family member who requires parental or general network controls is required to have a profile. To add a family profile, press the ⊕ button. This will provide a page for entering each family member's name into the family profile page. Each name must be entered individually.

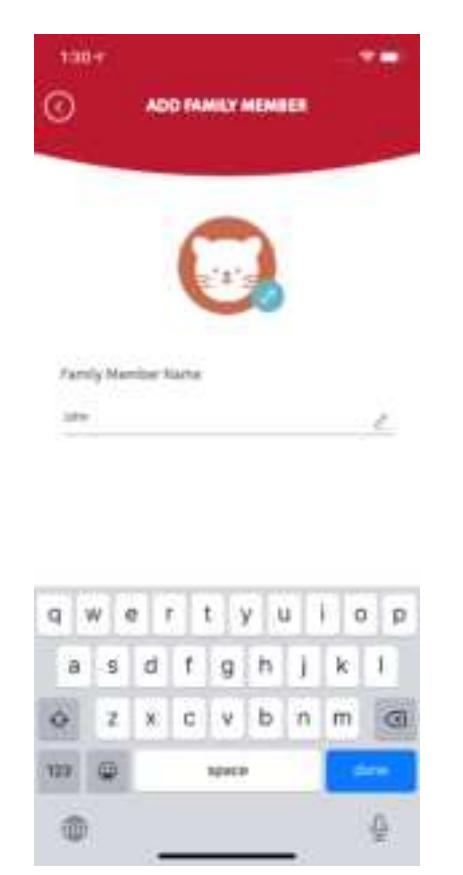

**NOTE**: Each device can only have one family

member assigned to the device.

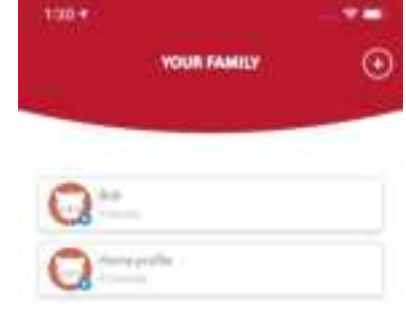

A

My Famile

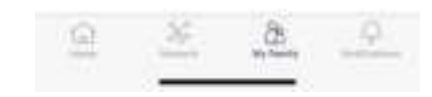

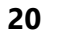

#### 3.5 Family Member Properties

After entering the name of a family member, the properties page for the family member will appear. From this page options can be controlled to configure options for each family member. These options include the following management capabilities:

- Age Filter
- Bed Time
- Device Management
- Sites & services
- Time Range

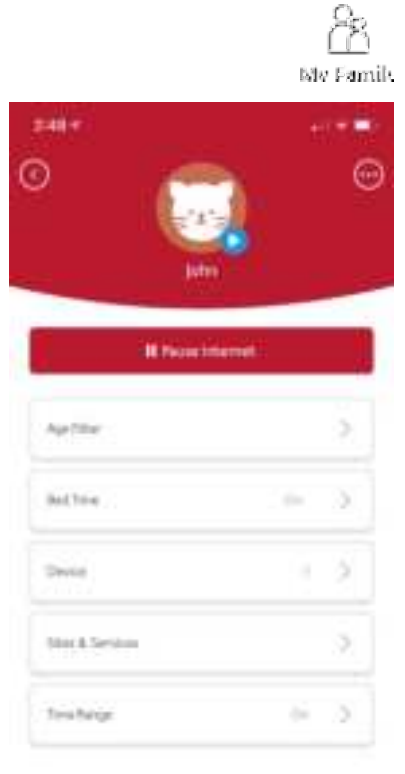

#### 3.6 Set Age Filter

An Family

The age filter menu provides pre-configured allowed categories for different age groups in your household. Starting with children who have the largest number of pre-configured restrictions, each age group becomes progressively more lenient as you move to Teen, Adult, and then No Filter. Each tab allows customization of each category to allow or deny for each age group by clicking the toggle button.

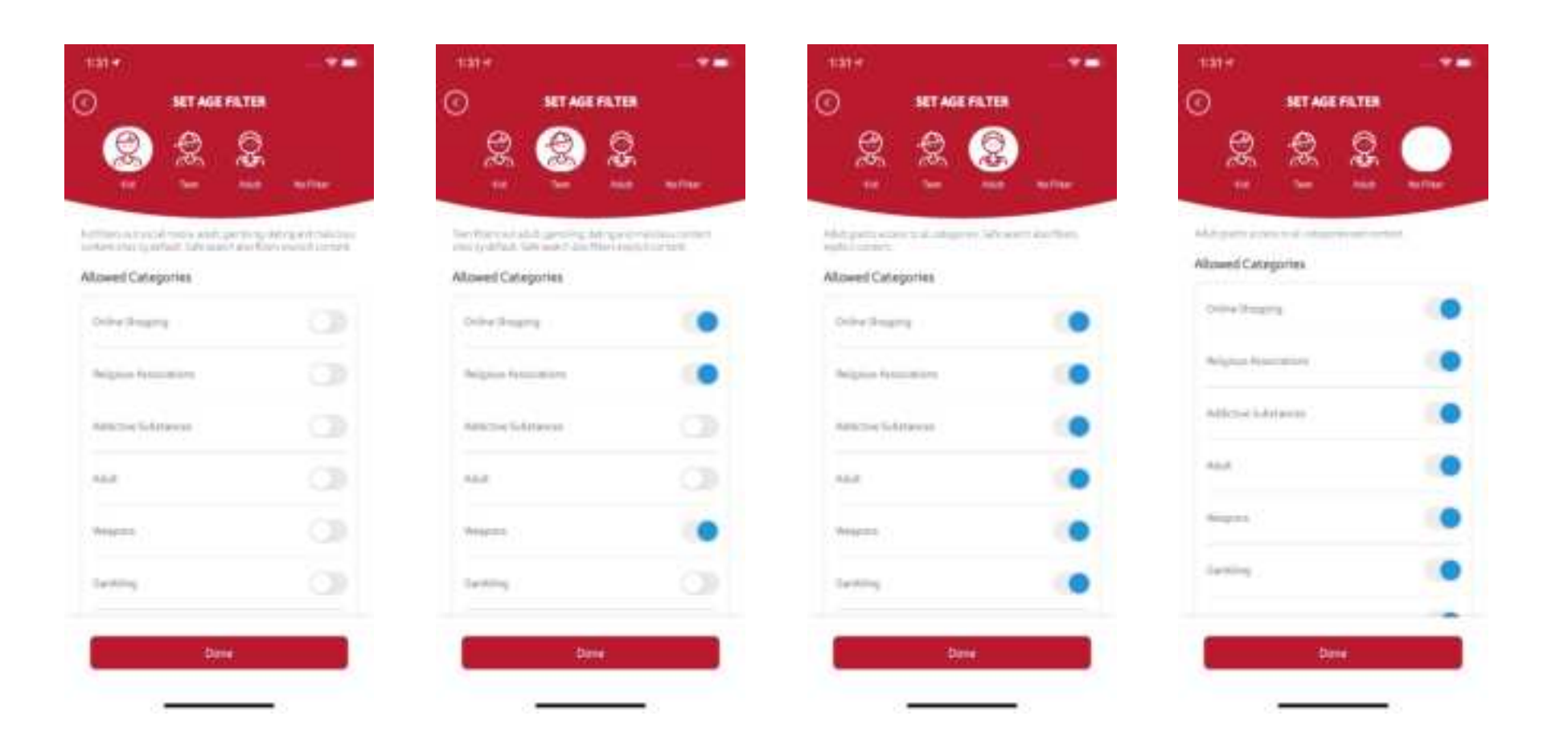

#### 3.7 Bedtime Controls

Controls for bedtimes are managed by the days of each week. Each day is provided with granular controls for restricting Internet access during times that are selected. This selection process starts by pressing "Set Bedtime". When Set Bedtime is pressed a popup menu will appear for when bedtime should start. If bedtime is at 10PM then 20 00 will need to be assigned to the start time. If the family member restrictions end at 7AM then 07 00 will need to be selected to assign the End Time.

To apply the same setting to all school nights, check the box for "Apply for school nights". This will start the bedtime settings to start on Sunday Evening and will end on Friday Morning.

| Q  | HO                      | 1000                |                      |
|----|-------------------------|---------------------|----------------------|
|    |                         |                     |                      |
| SR | art time                | End                 | tine                 |
| 14 | 45,)<br>00              | 12<br>14            | 10<br>45<br>10<br>10 |
|    | Apply for solo<br>Set N | z ngłós<br>ni Trine |                      |
|    | 9                       | a d                 |                      |
|    |                         |                     |                      |
|    |                         |                     |                      |

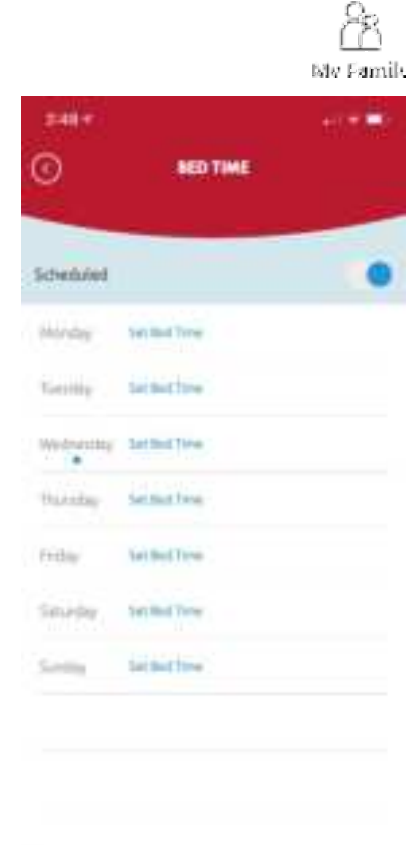

#### 3.8 Assign Devices to Family Profile

The option to assign devices to a family profile is performed by adding the device that is utilized by each family member. Each device will be listed in this profile and must be selected to assign the security controls to the proper user. By touching the device that is owned by the user a checkbox will appear next to the device on the list. Once all the devices that are used by the restricted user are selected, press "Done".

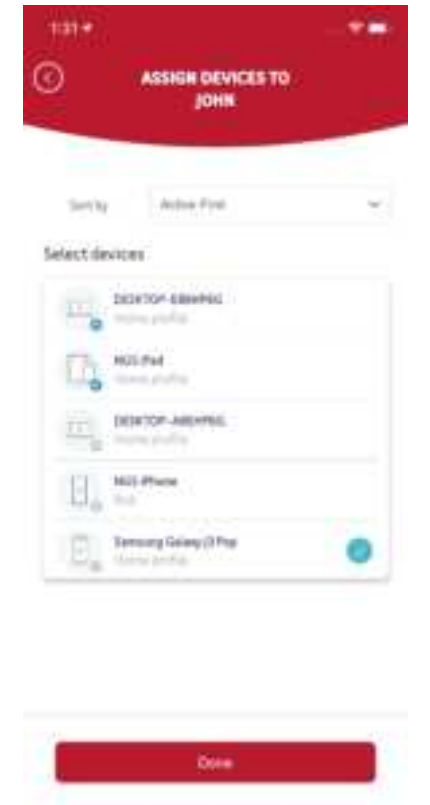

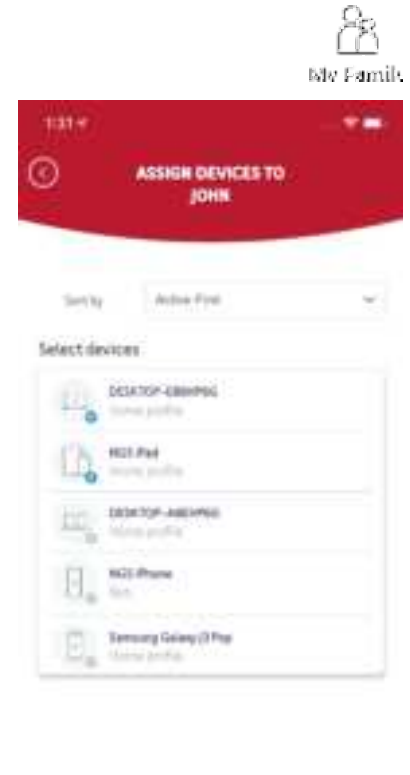

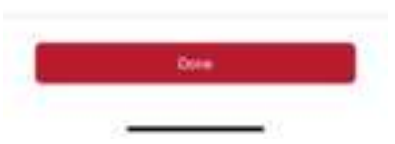

#### 3.9 Sites & Services Management

Adding sites & services will restrict the usage for the sites that are added to this list. To add sites to this list, click the  $\bigoplus$  Add Site & Services button at the bottom of the page. A list of common sites will appear to add to the restrictions list.

Select the site/s to add restrictions for the family member and press the **Add** button.

Once added the sites will show up on the Sites & Services page for management control of the sites.

 $(\mathbf{+})$ 

Blocked

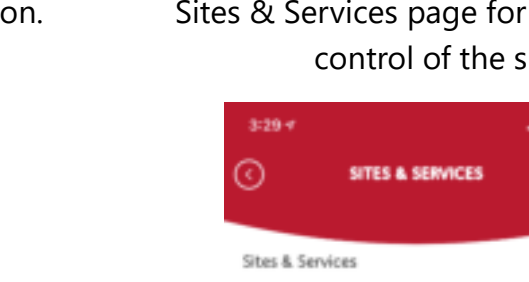

💼 🤱 Amazon

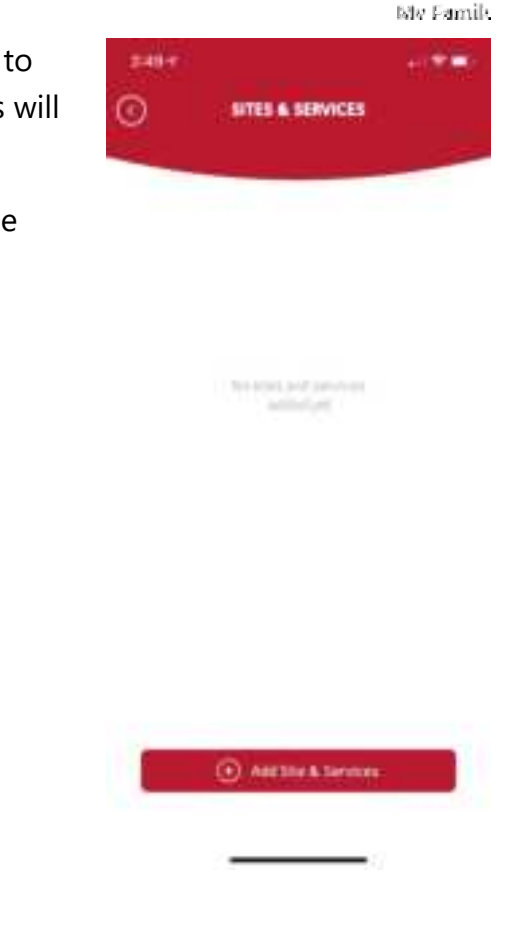

A

| 2:48 | *                   |   |
|------|---------------------|---|
| ×    | Add site or service |   |
| a    | Amaton              |   |
| -    | Aatm                |   |
|      | Brewijtare          |   |
|      | Decore              |   |
| Ø    | Pacahosik           |   |
| 0    | House Party         |   |
| 8    | thatagram           |   |
| in   | (priority)          |   |
| N    | Netfla              |   |
|      | ME                  | ] |

#### 3.10 Blocked Time Management

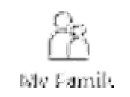

Time management to block website categories is managed through this option. The time management is separated between Weekdays and Weekends. Also, the category options are managed by selecting "Set all Categories" or "Set Single Categories". The "Set all Categories" option will apply the same rules to all categories in the Age Filter. The "Set Single Categories" option allows controls to be applied individually to each website category.

| 2414                |           |
|---------------------|-----------|
| C TIME 844          | 66        |
|                     |           |
| Internet time narge |           |
| Categories          |           |
|                     | Sector 10 |
| Situl Oragenes      |           |
| O tetratogene       |           |
|                     |           |
|                     |           |
|                     |           |
|                     |           |
|                     |           |
|                     |           |
|                     |           |

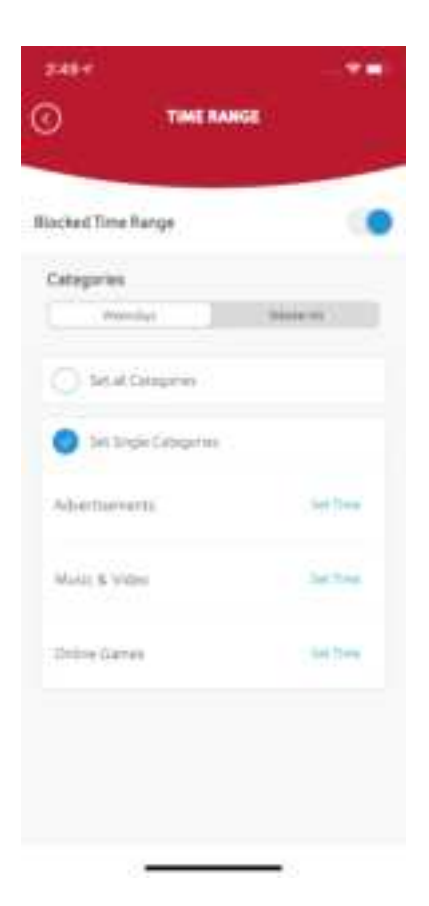

#### 3.11 Managing Devices while not on your Network

The Unisys Remote Worker Kit by default protects devices while they are connected to the RWK router. To enforce controls while devices are connected to other networks, e.g. a cellular network, go to the Network tab, select the device you want to manage away from your network, and select "Start Pairing".

Select the service type you want to apply to the Select "Share link" to send the link to the device device while away from your network.

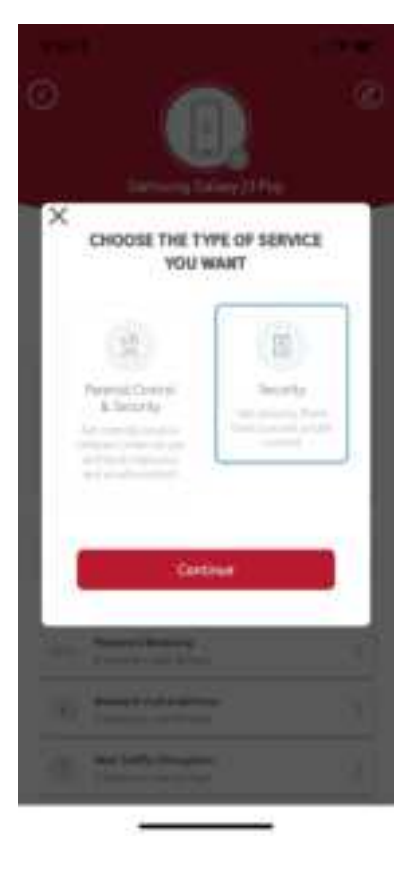

for downloading the App.

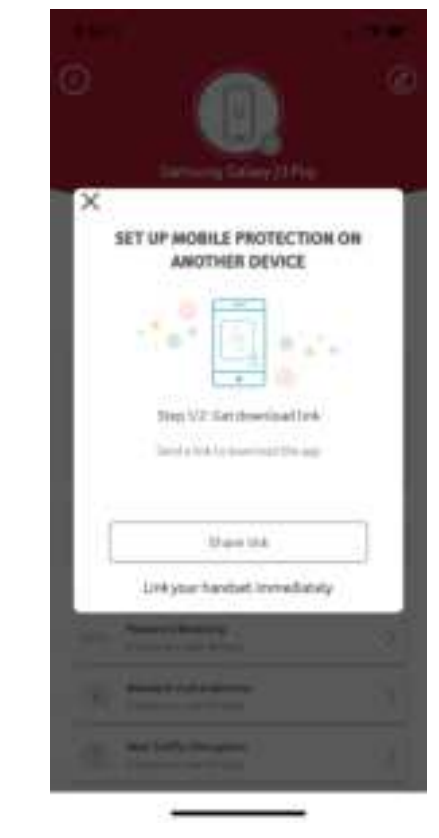

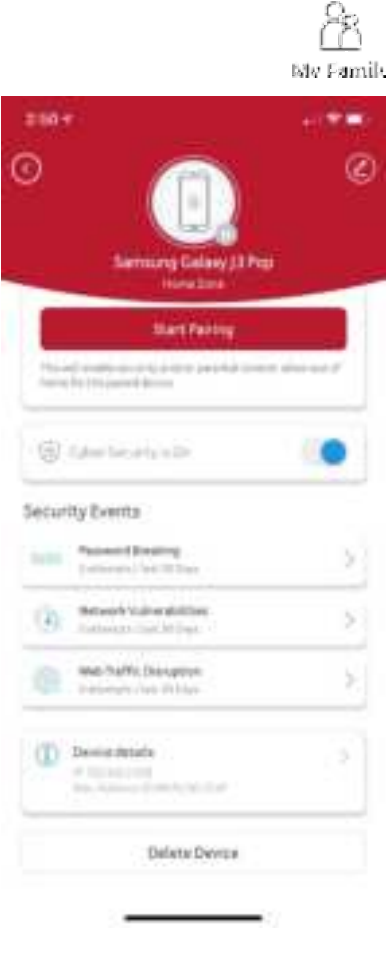

#### 3.12 Notifications

Notifications alert you to real-time events on your Remote Worker Kit device such as when new devices connect to your network, the length of time a device has been connected to the network, as well as security related alerts pertaining to attempts on password breaking and other network vulnerabilities. Each event surfaced remains visible on the page for 30 days, and after 30 days the event is automatically deleted from the screen.

#### 3.12.1 Accessing a Notification

To access notification, perform the following steps:

1. From the Home screen, tap **Notification**.

The Notification screen appears.

The tabs available in Notifications are as follows:

- All Events: List of all the events that were logged by the Remote Worker Kit device during the last 30 days.
- **New Devices**: List of new devices connected to the Remote Worker Kit device.
- Family: List of family members connected to the device.
- **Security**: List of devices that are under threat.
- **Password Breaking**: List of devices breaking into your password-protected network.
- **Network Vulnerabilities**: List of devices which has a flaw such as weak password, poor firewall configuration or unsecure email.
- Web Traffic Disruption: List of devices with data disruption.

Tap ① for more information on Notification.

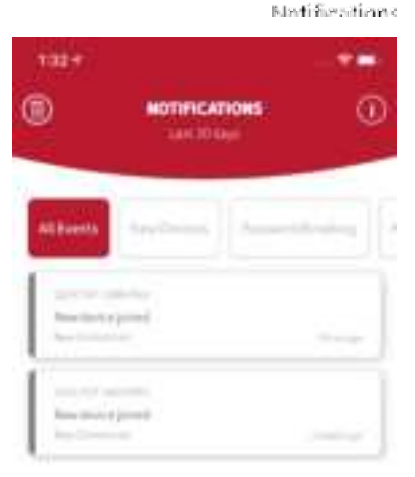

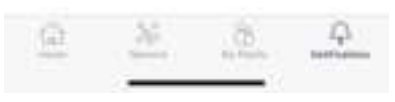

#### **3.12.2 Deleting a Notification**

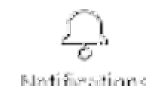

You can delete an event by swiping the event message to the left. You can also select all the events that you want to delete, and then tap **Delete**. A message, "Please confirm you would like to delete all notifications" appears. Tap **Delete** to delete the event messages or tap **Cancel** to retain the event messages.

#### 3.13 **Help**

Tap the ① icon in the upper-right corner of the screen for more details about the page you are on within the application. This information helps you in understanding the options available in the application.

# 4. Accessing the RWK Management Console Web Interface

Accessing the RWK management console web interface is necessary for the modification of the network configuration, wireless settings, and passwords as well as troubleshooting the device. You can configure your router's network settings by using either your smartphone, tablet, or your computer to access the Remote Worker Kit Router Management Console Web interface.

To access the Management Console interface, perform the following steps:

- 1. Open a web browser and enter the router's default address http://192.168.0.1 in the address bar.
- 2. Log into the Web UI using the default username: **admin** and password (Located on bottom of your Router).

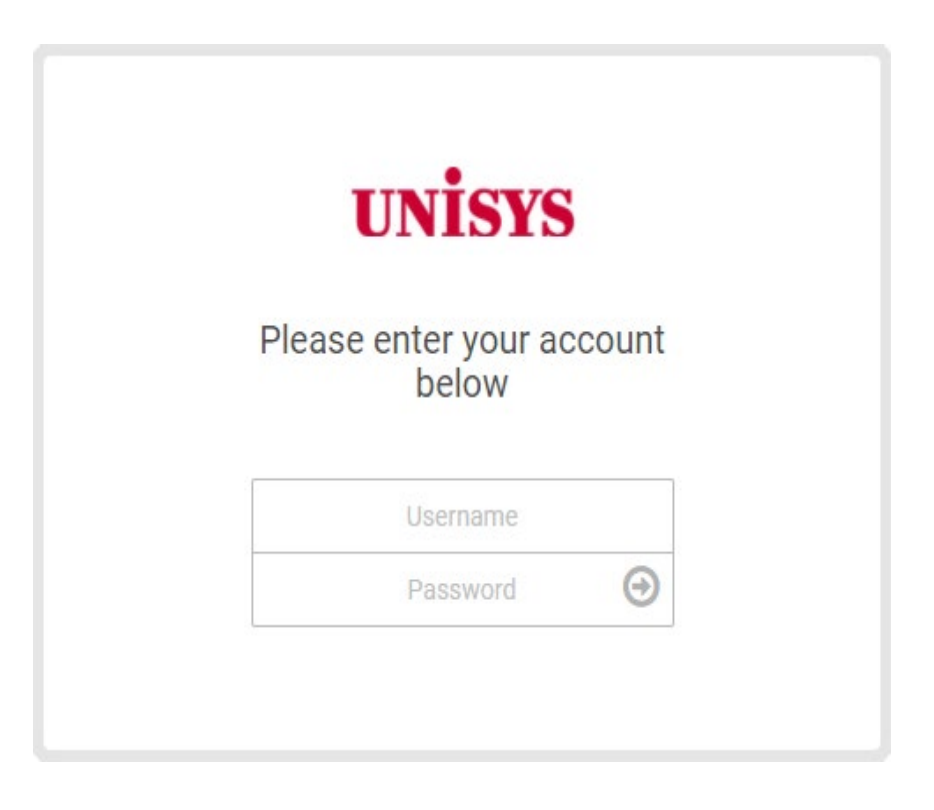

#### 4.1 **Changing the Wi-Fi Password for the RWK Router**

It is recommended that you change the default Management Console Web interface password after initial login.

To change the Wi-Fi password associated with the Remote Worker Kit device, perform the following steps:

- 1. From the Home page of the Management Console Web interface.
- 2. Tap **Network**, then tap **Wi-Fi**.
- 3. Type your new password in the W-Fi Password field, and tap **Save**.

#### 4.2 Network

#### 4.2.1 Network > Status

The network status map provides an overview of the network configuration with links to the settings page for each option.

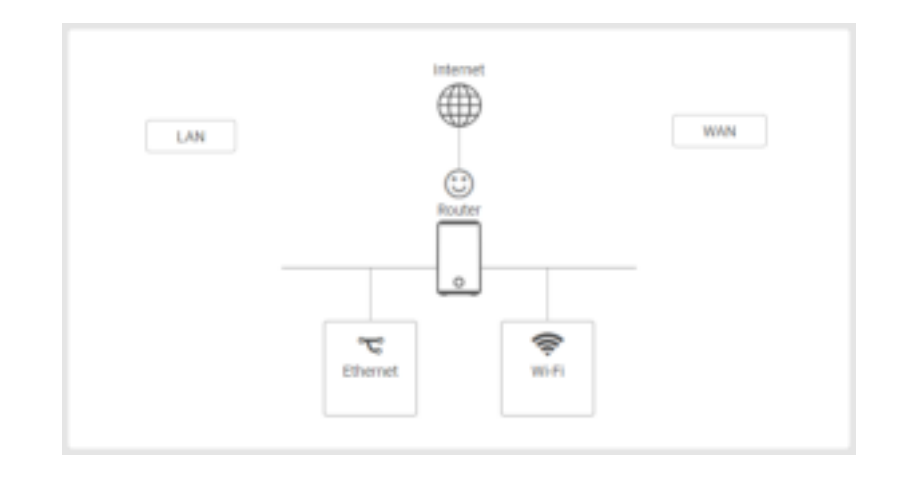

#### 4.2.2 Network > WAN > Internet

Internet connection settings between the Remote Worker Kit and the Internet Service Provider (ISP). The connection settings should be provided by your ISP to implement a proper connection between your device and the Internet.

|               | Basic                                      |   | MTU:  |
|---------------|--------------------------------------------|---|-------|
| Enable NAT    | Enable NAT translation                     | 2 | WAR   |
| WAN           | Select DHCP for automatically obtaining IP |   | Auto  |
| Connection    | address or Static for manual entry.        |   | ONS   |
| Туре          | Static IP address requires the following   |   | 085   |
|               | information provided by the ISP.           | * | 5945  |
|               | IP Address                                 |   | Hed   |
|               | Subnet Mask                                |   | MAG   |
|               | Default Gateway                            |   | (DHC) |
|               | Primary DNS                                |   |       |
|               | Secondary DNS                              |   |       |
| Automatic MTU | Automatic or Manual MTU                    |   |       |
| MTU           | Maximum packet transmission size           |   |       |

|   | Enable NAT                    | 🖲 112 🔘 112       |
|---|-------------------------------|-------------------|
|   | WAN Connection Type           | DHCP ¥            |
|   | Automatic MTU                 | 🛞 Ada 🕧 Manual    |
|   | NETU                          | iste              |
| 2 | wan bes betrege               |                   |
|   | Automatic DNS serves indiress | 🖲 XX8. 🔘 NX       |
|   | GHS 1                         | (Au Al2, 74-4)    |
|   | 046 T                         | 74.40.76.41       |
| 5 | Special Reparations           |                   |
|   | Pited Name                    |                   |
|   | MAE                           | MARCHINE          |
|   | OHOP Gwy Preparto             | Agressive Haude 💗 |

| WAN DNS Settings |                                                                                    |  |  |  |
|------------------|------------------------------------------------------------------------------------|--|--|--|
| Automatic DNS    | Use ISP provided DNS or provide manual entry                                       |  |  |  |
| server address   |                                                                                    |  |  |  |
| DNS 1            | Primary DNS Address                                                                |  |  |  |
| DNS 2            | Secondary DNS Address                                                              |  |  |  |
|                  | Special Requirement                                                                |  |  |  |
| Host Name        | Host name to assign to the Remote Worker Kit                                       |  |  |  |
| MAC              | Use the pre-configured MAC address for the router or provide a unique MAC address. |  |  |  |
| DHCP Query       | Change the frequency the device provides a DHCP request.                           |  |  |  |
| Frequency        |                                                                                    |  |  |  |

#### 4.2.3 Network > LAN > IP Settings

This page allows you to configure your gateway on your LAN.

| IP Settings |                                                                                                    |  |
|-------------|----------------------------------------------------------------------------------------------------|--|
| IP Address  | The IP address in this field assigns the address<br>to the RWK. Changing this value will change<br>the IP address of the RWK. |  |
| Subnet Mask | Subnet Mask value in this field applies to the<br>local network which is created by the RWK.<br>Default is 255.255.255.0      |  |

| IP SETTINGS | DHCP SERVER | DEVICE LIST     |
|-------------|-------------|-----------------|
| Netwo       | rik         | Private Network |
| IP Add      | ress        | 192.168.0.1     |
| Subnet      | Mask        | 255.255.255.0   |

#### 4.2.4 Network > LAN > DHCP Server

This page allows you to configure your router as a DHCP server to assign IP addresses to other devices on your LAN.

| DHCP Server     |                                                |  |  |
|-----------------|------------------------------------------------|--|--|
| Network         | Select one of the networks as DHCP server      |  |  |
|                 | network.                                       |  |  |
| Enable DHCP     | Enables the local DHCP server to automatically |  |  |
| Server          | assign IP addresses. This allows devices to    |  |  |
|                 | connect without manual IP configuration.       |  |  |
| Domain Name     | Assigned domain name for the RWK.              |  |  |
| DHCP Address    | Allowed address range for IP address           |  |  |
| Range           | distribution.                                  |  |  |
| Lease Time      | Enter an address lease time in seconds. IP     |  |  |
|                 | addresses will be assigned for this period of  |  |  |
|                 | time before being reassigned.                  |  |  |
| Default Gateway | Default IP                                     |  |  |

|    | Rettarorh               | Priveto Network           | 0             |
|----|-------------------------|---------------------------|---------------|
|    | Couble DHCP Server      | 🖲 🗤 🕥 M                   |               |
|    | Girmen Neme             | Landayin zamm             |               |
|    | DHOP address range      | 182,108.0.100             | - 192108.0354 |
|    | Lasse Time              | 01423                     | Seconds       |
|    | Ortault Gateway         | 192.168.0.1               |               |
| ç. | ONE and WIND Server     |                           |               |
|    | ONS Serve               | 182168.0.1                | 3)            |
|    | WWB Server              |                           | 1             |
| e. | State P Assignment with | OFCF IP Paul (Maximum: 12 | n)            |
|    | Example Married         | 0 m                       |               |

| DNS and WINS Server                      |                                                              |  |  |  |  |
|------------------------------------------|--------------------------------------------------------------|--|--|--|--|
| DNS Server                               | Enter a Domain Name Server address.                          |  |  |  |  |
| WINS Server                              | WINS Server Enter a Windows Internet Name Service address.   |  |  |  |  |
| Static IP Assignment within DHCP IP Pool |                                                              |  |  |  |  |
| Enable Manual                            | Toggle the switch to enable or disable Static IP Assignment. |  |  |  |  |

#### 4.2.5 Network > LAN > Device List

This page displays all devices (clients) connected to your router, by Ethernet (LAN) or Wi-Fi (wireless) e.g. laptops, smartphones. The device name, MAC address and IP address are listed for each device.

#### 4.2.6 Network > Wi-Fi > Basic

Your router comes with an intuitive Web User Interface (Web UI) that allows you to manage your router's network Wi-Fi settings.

**Note:** While many of the required Wi-Fi settings are pre-configured by default, it is recommended that you change the default Wi-Fi password that is associated with your Remote Worker Kit device.

The **Wi-Fi** screen displays basic settings for your router's Wi-Fi. Your router is dual-band and uses two Wi-Fi frequencies (2.4GHz & 5GHz) for better wireless performance on your devices. You can edit advanced settings for 2.4GHz or 5GHz frequency bands by selecting the respective tab.

|           | Basic                                        |
|-----------|----------------------------------------------|
| Frequency | Select 2.4 GHz or 5 GHz. Default is 2.4 GHz. |

| #10713400     | 1007103108 | APROX LAD         |   |
|---------------|------------|-------------------|---|
| 며 1899/8<br>- |            | Colors, 40 (1999) | * |

| BASIC | WPS ACL RADIO                 | ADVANCED 8AND STEERIND DFS SWITCH |
|-------|-------------------------------|-----------------------------------|
|       | Frequency                     | 2.4 GHz ¥                         |
| ٠     | Setting                       |                                   |
|       | Network                       | Private Network                   |
|       | Wi-Fi Network ON              |                                   |
|       | Wi-Fi Network Name (SSID)     | Unitsys-101D9                     |
|       | Broadcast SSID ON             |                                   |
|       | Security Setting              | WI942 Personal 👻                  |
|       | MAC Authentication            | Disable 🗸                         |
|       | WPA Encryption                | AE9-128 🖌                         |
|       | Wi-Fi Password                | 3:355436                          |
|       | Protected Management Frames   | Disable 🗸                         |
|       | Max Clients                   | 128                               |
|       | Network Key Rotation Interval | 3600 Seconds                      |

| Settings                              |                                                                                                    |  |  |  |
|---------------------------------------|----------------------------------------------------------------------------------------------------|--|--|--|
| Network                               | Select between Private Network (default).                                                                                                    |  |  |  |
| Wi-Fi Network <on off="" or=""></on>  | Toggle to enable or disable this Wi-Fi band.                                                                                                    |  |  |  |
| Wi-Fi Network Name (SSID)             | This is the name of your Wi-Fi network for identification, also sometimes referred to as "SSID". The SSID can consist of any combination of up to 32 alphanumerical characters.                                                                                                    |  |  |  |
| Broadcast SSID <on off="" or=""></on> | Enables visibility of the router's SSID in a mobile device list of available Wi-Fi networks. To improve security of your device, it is recommended that you disable this setting to prevent your Remote Worker Kit SSID from being broadcast as an available network to other devices. |  |  |  |
| Security Setting                      | Select a Wi-Fi security type from the drop-down menu. WPA2 personal is the default setting and the most secure.                                                                                                    |  |  |  |
| WPA Encryption                        | Displays encryption type. This field must remain set to AES-128.                                                                                                    |  |  |  |
| Wi-Fi Password                        | Enter your Wi-Fi password. It is strongly recommended that you change your password after initial login. <b>The Wi-Fi password must be 8 characters or longer.</b>                                                                                                    |  |  |  |
| Protected Management Frames           | If desired, you can enhance the security of your Wi-Fi connection, by enabling protected management frames. By default, this feature is disabled.                                                                                                    |  |  |  |
| Max Clients                           | Identifies the number of clients that can be simultaneously connected to the Remote<br>Worker Kit router. The default is 128.                                                                                                    |  |  |  |
| Network Key Rotation Interval         | Identifies the number of seconds The default is 3600 seconds.                                                                                                    |  |  |  |

#### 4.2.7 Network > Wi-Fi > WPS

The WPS feature is not supported on the Unisys Remote Worker Kit router.

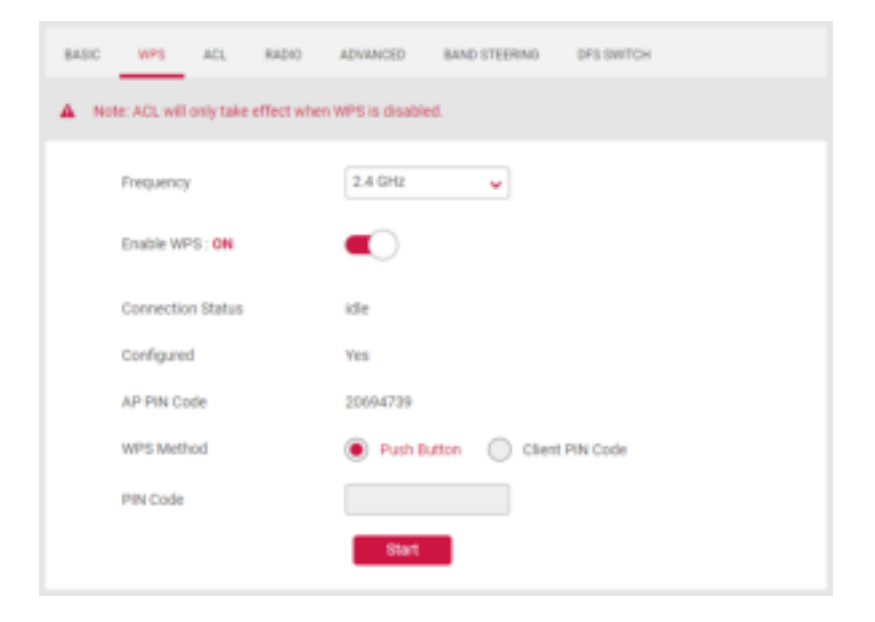

#### 4.2.8 Network > Wi-Fi > ACL

Access control list can allow or deny devices with one or more specified MAC addresses to connect to the wireless network.

- 1. Enable ACL, select frequency and network.
- 2. Select MAC Filter Mode to Accept/Reject.
- 3. Add a rule, type a MAC address.

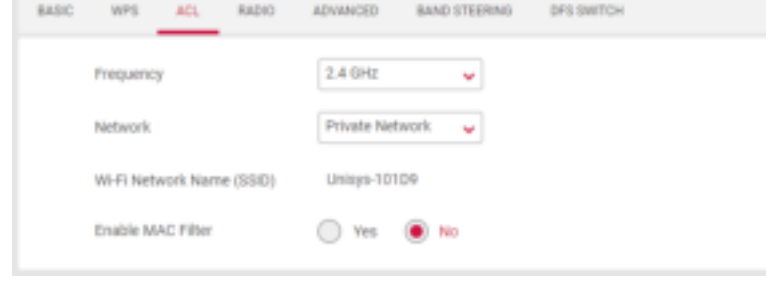

4. PC or smart phone with matched MAC address can or deny access to wireless network.

#### 4.2.9 Network > Wi-Fi > Radio

The Wi-Fi screen displays radio settings for your router's Wi-Fi. You can edit radio settings for 2.4GHz or 5GHz frequency bands by selecting the respective tab.

| 2.4 / 5 GHz Channel Settings |                                                                                                    |  |  |  |
|------------------------------|----------------------------------------------------------------------------------------------------|--|--|--|
| Wireless Mode                | 2.4GHz: Select the wireless mode used for<br>the router's Wi-Fi. Include <b>g/n, n, ax/n/g/b.</b>                                                                                                    |  |  |  |
|                              | 5GHz: Select the wireless mode used for the router's Wi-Fi. Include <b>a, n/a, ac, ac/n/a, ax/ac/n/a.</b>                                                                                                    |  |  |  |
| Control Channel              | Select a wireless radio channel or use the<br>default "Auto" setting from the drop-down<br>menu. Changing radio channel can improve<br>Wi-Fi signal depending on how crowded the<br>channel is with other radio signals and<br>interference.                                |  |  |  |
| Channel Bandwidth            | Set the channel bandwidth: 20MHz (lower<br>performance but less interference), 40MHz<br>(better performance but likely more<br>interference), 80MHz (better performance<br>but likely more interference), or Auto<br>(automatically select based on interference<br>level). |  |  |  |

| BASIC | WPS         | ACL      | 84010 | ADVANCED   | BAND STEERING | DFS SWITCH |
|-------|-------------|----------|-------|------------|---------------|------------|
|       | Frequency   |          |       | 2.4 GHz    | •             |            |
| ¥     | Schedule    |          |       |            |               |            |
|       | Wireless Sc | cheduler |       | 🔘 Yes      | No            |            |
| ¥     | Setting     |          |       |            |               |            |
|       | Enable Rad  | lio      |       | Yes        | No No         |            |
|       | Wireless M  | lode     |       | b/g/n      | ¥             |            |
|       | Channel Ba  | ndwidth  |       | 20/40 MHz  | v             |            |
|       | Control Chi | annel    |       | Auto       | •             |            |
|       |             |          |       | Current Ch | annel : 6     |            |
|       | Extension ( | Channel  |       | Auto       | •             |            |
|       | Enable TX 8 | Bursting |       | Enable     | •             |            |
|       | Tx Power A  | djustmen | e.    | 100%       | •             |            |
|       | OBSS RSSI   |          |       | -61        |               |            |
|       | Beacon Inte | erval    |       | 100        |               |            |
|       | HT AMPDU    | Factor   |       | 65535      | v             |            |
|       | VHT AMPO    | U Factor |       | 1048575    | v             |            |
|       | DCS Enable  | ,        |       | Disable    | *             |            |

#### 4.2.10 Network > Wi-Fi > Advanced

The Wi-Fi screen displays advanced settings for your router's Wi-Fi. You can edit radio settings for 2.4GHz or 5GHz frequency bands by selecting the respective tab.

|                 | 2.4 / 5 GHz Advanced Settings                                                                                                    |
|-----------------|----------------------------------------------------------------------------------------------------|
| Set AP Isolated | After it is enabled, all connected computers<br>cannot be accessed by each other, and play a role<br>of isolation to protect data security between<br>different users. |
| TX STBC         | Transmit rate.                                                                                                    |
| RX STBC         | Receive rate.                                                                                                    |
| DTIM Interval   | DTIM indicates the beacon interval that the AP will<br>use to cache the package for the Station (for<br>example, when the Station is sleeping).                        |

| BASIC | WPS ACL RADIO             | ADVANCED BAND STEERING DPS SWITCH |
|-------|---------------------------|-----------------------------------|
|       | Prequency                 | 2.4 GHz 🖌                         |
| *     | Setting                   |                                   |
|       | Network                   | Private Network 🖌 🖌               |
|       | Wi-Fi Network Name (SSID) | Unitys-10109                      |
|       | TX STBC                   | Enable 🖌                          |
|       | RX STBC                   | Enable                            |
|       | Set AP Isolated           | Ves 🖲 No                          |
|       | Multicast Rate (Mbps)     | Auto 🖌                            |
|       | Short Guard Interval      | Enable                            |
|       | DTIM Interval             | 3                                 |
|       | WMM                       | Enable                            |
|       | WMM APSD                  | Enable                            |
|       | Turbo QAM                 | Enable                            |
|       |                           |                                   |

#### 4.2.11 Network > Wi-Fi > Band Steering

Band Steering is a feature that encourages dual-band capable wireless clients to connect to the faster 5GHz Wi-Fi and leave the 2.4GHz Wi-Fi less-crowded for those clients who support 2.4GHz only; therefore, to improve Wi-Fi performance for all the clients.

#### 4.2.12 Network > Wi-Fi > DFS Switch

DFS Channel (Dynamic Frequency Selection) is an extension of the 802.11 protocol, allowing 5G channels to use radio system channels.

This mechanism defines that when using this 5G channel, it will not

interfere with the normal operation of the normal radar. When these channels are detected, it is necessary to actively avoid them. It will be available after a while.

| BASIC | WPS      | ACL       | RADIO | ADVANCED | BAND STEERING | OFS SWITCH |  |
|-------|----------|-----------|-------|----------|---------------|------------|--|
|       | DFS Chan | vel Usage |       | C Enable | Disable       |            |  |

#### 4.2.13 Network > IPv6 > IPv6 Settings

IPv6 (Internet Protocol Version 6) is a next-generation IP protocol designed by the IETF (Internet Engineering Task Force) to replace the current version of the IP protocol (IPv4). With the shortage of IPv4 resources, IPv6 will become the standard of the next generation of Internet addresses in the near future. Compared with IPv4, IPv6 has rich IP address resources.

| 1941 | ernesi escerator                      |              |           |
|------|---------------------------------------|--------------|-----------|
|      | Connection Type                       | Native       | Ŷ         |
| ÷.   | dhis LAN bitting                      |              |           |
|      | Etolini LOI                           | Einkie       | 🖉 tisatie |
|      | 6.449 IPvVi Aikberst                  |              |           |
|      | LAN Profix Length                     | 54           |           |
|      | (Alt iPob Prela                       |              |           |
|      | Enable Post Setting for Lan           | nost 🕞 Dodde | Charles   |
|      | OHOP Page Start                       |              |           |
|      | DHCR Fiel (Int                        |              | 1000      |
|      | LINN IPVO NITU                        | 1500         |           |
| -    | (Pv6.045 Setting                      |              |           |
|      | Connect to DNL Server<br>Automoticely | • ••• O      | NO        |

| IPv6 Settings                          |                                                                                                    |  |  |
|----------------------------------------|----------------------------------------------------------------------------------------------------|--|--|
| Connection Type                        | Native.                                                                                                    |  |  |
|                                        | IPv6 LAN Setting                                                                                                    |  |  |
| Enable LAN                             | Toggle the switch to enable or disable IPv6 LAN.                                                                                      |  |  |
| LAN IPv6 Address                       | Internet Protocol Version 6 (IPv6) is a network layer protocol that enables data communications over a packet switched network.       |  |  |
| LAN Prefix Length                      | IPv6 Prefix Length is used to identify how many bits of a Global Unicast IPv6 Address are there in a network packet.                  |  |  |
| LAN IPv6 Prefix                        | The leftmost fields of the IPv6 address along with the network bits length represented in CIDR format is known as the network prefix. |  |  |
| Enable Pool Setting                    | Toggle the switch to enable or disable IPv6 LAN DHCP Pool.                                                                            |  |  |
| DHCP Pool Start                        | Enter the start IPv6 address of the DHCP Pool.                                                                                        |  |  |
| DHCP Pool End                          | Enter the end IPv6 address of the DHCP Pool.                                                                                          |  |  |
| LAN IPv6 MTU                           | MTU (Maximum Transmission Unit) is the single largest frame or packet of data that can be transmitted across a network.               |  |  |
|                                        | IPv6 DNS Setting                                                                                                    |  |  |
| Connect to DNS<br>Server Automatically | Toggle the switch to connect to DNS server or not.                                                                                    |  |  |
| IPv6 DNS Server 1                      | Enter a DNS Server address manually.                                                                                                  |  |  |
| IPv6 DNS Server 2                      | Enter a second DNS Server address manually.                                                                                           |  |  |

#### 4.2.14 Network > IPv6 > IPv6 Information

The IPv6 status displayed on the right:

| IPv6 Network Information                                                                                                    |                                                                                                    |                                                          |
|----------------------------------------------------------------------------------------------------|----------------------------------------------------------------------------------------------------|----------------------------------------------------------|
| IPv6 Connection Type<br>WAN IPv6 Address: M<br>UAN IPv6 Gateway: M<br>LAN IPv6 Address:<br>LAN IPv6 Link-Local<br>DHCP-PD: Enabled<br>LAN IPv6 Prefix:<br>DMS Address: | : Mative-Simultaneous<br>othing! Please check the wan<br>othing! Please check the wan<br>Address: feB0::f660:42ff:fe1 | link can get addressi<br>link can get gatewayi<br>B:11db |
| IPv6 LAN Devices Lis                                                                                                    | t.                                                                                                    |                                                          |
| Hostname                                                                                                    | MAC Address                                                                                                    | IPv6 Address                                             |
|                                                                                                    |                                                                                                    |                                                          |

#### 4.3 System Settings

#### 4.3.1 System Settings > Password & Timezone

This page allows you to configure device login password and time settings.

| PAS                      | SWORD & TIMEZONE                                                                                                    |  |
|--------------------------|----------------------------------------------------------------------------------------------------|--|
| Old Password             | Old Password                                                                                                    |  |
| New Password             | A string used for log in authentication. Its<br>length ranges from 8 to 16 characters - a<br>combination of letters, digits, and special<br>characters. |  |
| Time Zone                | Default time-zone is Auto                                                                                                    |  |
| Syslog Server<br>Address | IP address of a syslog server which log messages will be sent to.                                                                                       |  |
| Auto Logout              | Auto sign out time in minutes. Set 0 will disable auto logout function.                                                                                 |  |
| NTP Server               | A network time server to synchronize the clocks of devices over a network.                                                                              |  |

| -                | NAME OF A DESCRIPTION | constants are reason |               |
|------------------|-----------------------|----------------------|---------------|
|                  | Duries Paramit        |                      |               |
|                  | thereard              | atten                |               |
|                  | OII Patowell          |                      |               |
|                  | New Parameter         | 10 To 16 (concerne)  |               |
|                  | Control Pacienti      | The factor           | 6             |
|                  | See 2 re              |                      |               |
|                  | Tong Xora             | Alle a               |               |
| $\mathbf{x}_{i}$ | Remain System         |                      |               |
|                  | Instal lamote typing  | o 🚥 🔹 🖬              |               |
|                  | Typing berry address. |                      |               |
|                  | Realizy Server Part   | 314                  |               |
|                  | Amodarese             |                      |               |
|                  | Add Logist            | 8 Allevies (Dealers) |               |
| 5                | NTP lana (Massara II) |                      |               |
|                  | HTT Server            |                      | Ball / Defete |
|                  | tana mitupo           |                      | 20            |
|                  | Stellandary           |                      | 30            |
|                  | the equilibrium       |                      | 20            |
|                  | Steriorist prv        |                      | 20            |
|                  | tinta e is stat, pro- |                      | 20            |
|                  |                       | 0                    |               |

#### 4.3.2 System Settings > Reboot

Restarting the router can be performed by pressing the Apply button. The router should be back online within 120 seconds.

| PASSWORD & TIMEZONE | REBOOT | CONFIGURATION & RESET | FIRMINARE |
|---------------------|--------|-----------------------|-----------|
| System Reboot       |        | Apply                 |           |

#### **4.3.3 System Settings > Configuration & Reset**

The Configuration & Reset page enables you to save/upload the router's current settings as a file to your local computer or upload your router to previously saved settings by loading a backed-up file. You can also reset the router back to factory default settings. If the router malfunctions or is not responding, then it is recommended that you first **reboot the device** (press the reset button for 1 second), and if still experiencing problems **reset the device back to its factory default settings**. You can reset the router back to its default settings using the Reset button on the back of the router (press and hold for 5+ seconds).

| 1620 | NUMBER OF STREET OF STREET         | Simplements and a more than a second |
|------|------------------------------------|--------------------------------------|
| ÷.   | Configuration                      |                                      |
|      | Qave 20 File<br>Geologic humi File | This file sales and                  |
| •    | Rent                               |                                      |
|      | Hesters) Detault                   | - Residuitefaat - 17.                |

#### 4.3.4 System Settings > Firmware

The Firmware page displays your router's firmware version and hardware version information. It can also upload images to your router and update router's firmware.

| 2 | Fortware information       |                 |             |
|---|----------------------------|-----------------|-------------|
|   | Pridat ID                  | £4(2326         |             |
|   | Hardware Verson            | NEV:3           |             |
|   | Pertware Version Installed | 1.00.04         |             |
| ÷ | Logisti Varually           |                 |             |
|   | Ubgrade from file          | No fai selected | tine Uptate |

# 5. FCC Statement

#### **Federal Communication Commission Interference Statement**

This equipment has been tested and found to comply with the limits for a Class B digital device, pursuant to Part 15 of the FCC Rules. These limits are designed to provide reasonable protection against harmful interference in a residential installation. This equipment generates, uses, and can radiate radio frequency energy and, if not installed and used in accordance with the instructions, may cause harmful interference to radio communications. However, there is no guarantee that interference will not occur in a particular installation. If this equipment does cause harmful interference to radio or television reception, which can be determined by turning the equipment off and on, the user is encouraged to try to correct the interference by one of the following measures:

- Reorient or relocate the receiving antenna.
- Increase the separation between the equipment and receiver.
- Connect the equipment into an outlet on a circuit different from that to which the receiver is connected.
- Consult the dealer or an experienced radio/TV technician for help.

FCC Caution: Any changes or modifications not expressly approved by the party responsible for compliance could void the user's authority to operate this equipment.

This device complies with Part 15 of the FCC Rules. Operation is subject to the following two conditions: (1) This device may not cause harmful interference, and (2) this device must accept any interference received, including interference that may cause undesired operation.

For product available in the USA/Canada market, only channel 1~11 can be operated. Selection of other channels is not possible.

This device operates in the 2.4GHz and 5GHz frequency and is restricted for indoor use.

#### **IMPORTANT NOTE:** FCC Radiation Exposure Statement:

This equipment complies with FCC radiation exposure limits set forth for an uncontrolled environment. This equipment should be installed and operated with minimum distance 21 cm between the radiator & your body.

ASKEY INTERNATIONAL CORPORATION (AIC)

4017 Clipper Court, Fremont CA 94538, USA **TEL** : <u>+1-510-573-1259</u>